## QGIS Gyakorló

Verzió: 1.8.0 Trunk (Az 1.6 os verzió fejlesztői kiadása) Cím: Tagolt szöveg réteg hozzáadás; WKT - Well Known Text - opció. Minta fájl: http://www.box.net/shared/adayk6f5oy

Az alábbiakban egy már megismert modul, legújabb működése kerül ismertetésre (A modul leírását a Dr. Siki Zoltán által szerkesztett "dxf fájlok és koordinátajegyzékek betöltése QGIS-be" cím alatt találhatjuk.). A gyakorlathoz szükségünk lesz a QGIS: "*Koordináta levétel"* ill. "*Szöveg fájl réteg hozzáadás*" moduljára, amit a modul manager segítségével telepíthetünk. Telepítés után, kapcsoljuk be a *Modulok* menü modulkezelőjében a "*Koordinátalevétel"* és a "*Szöveg fájl réteg hozzáadása*" pluginokat.

A Well Known Text egy szöveges leíró nyelv, mellyel többek közt, a térképen található vektoros geometriai objektumokat jeleníthetünk meg.

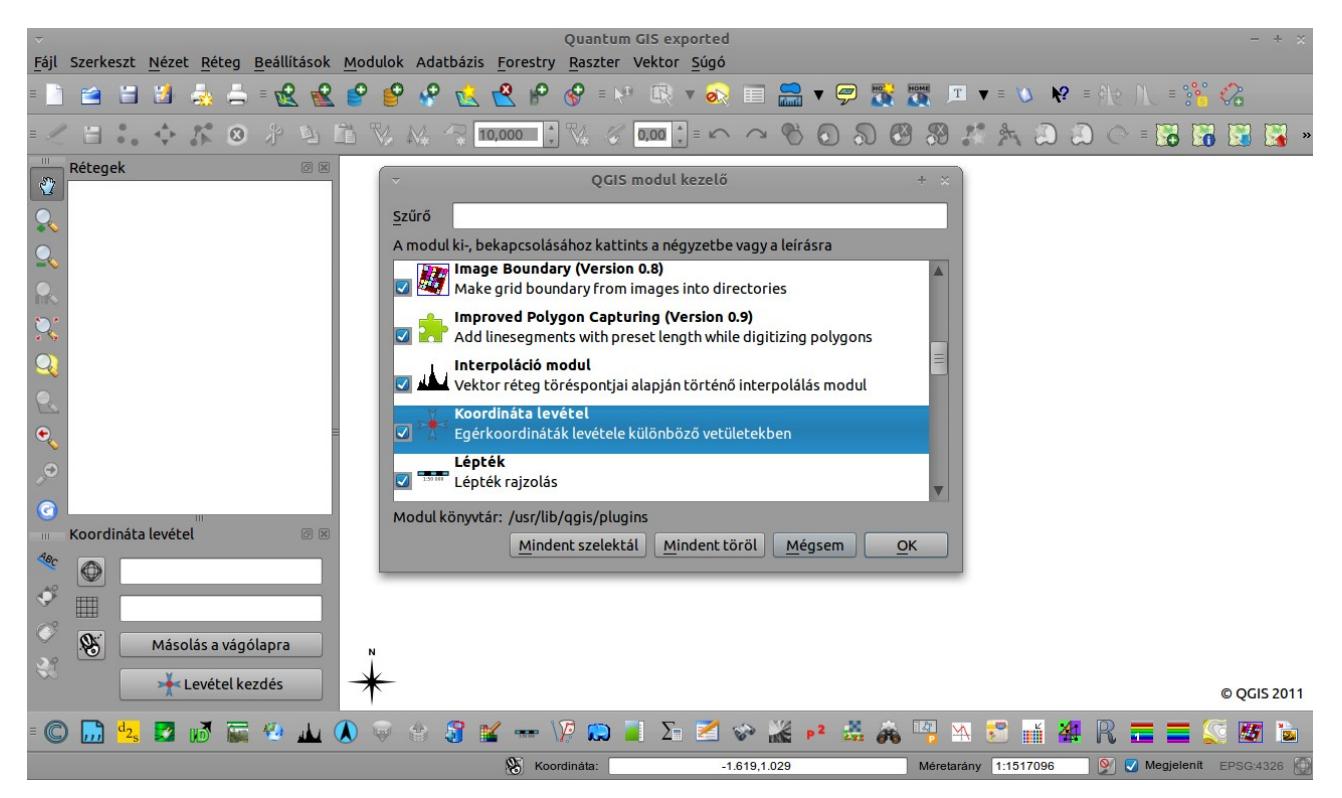

1. kép: "Koordináta levétel" plugin bekapcsolása.

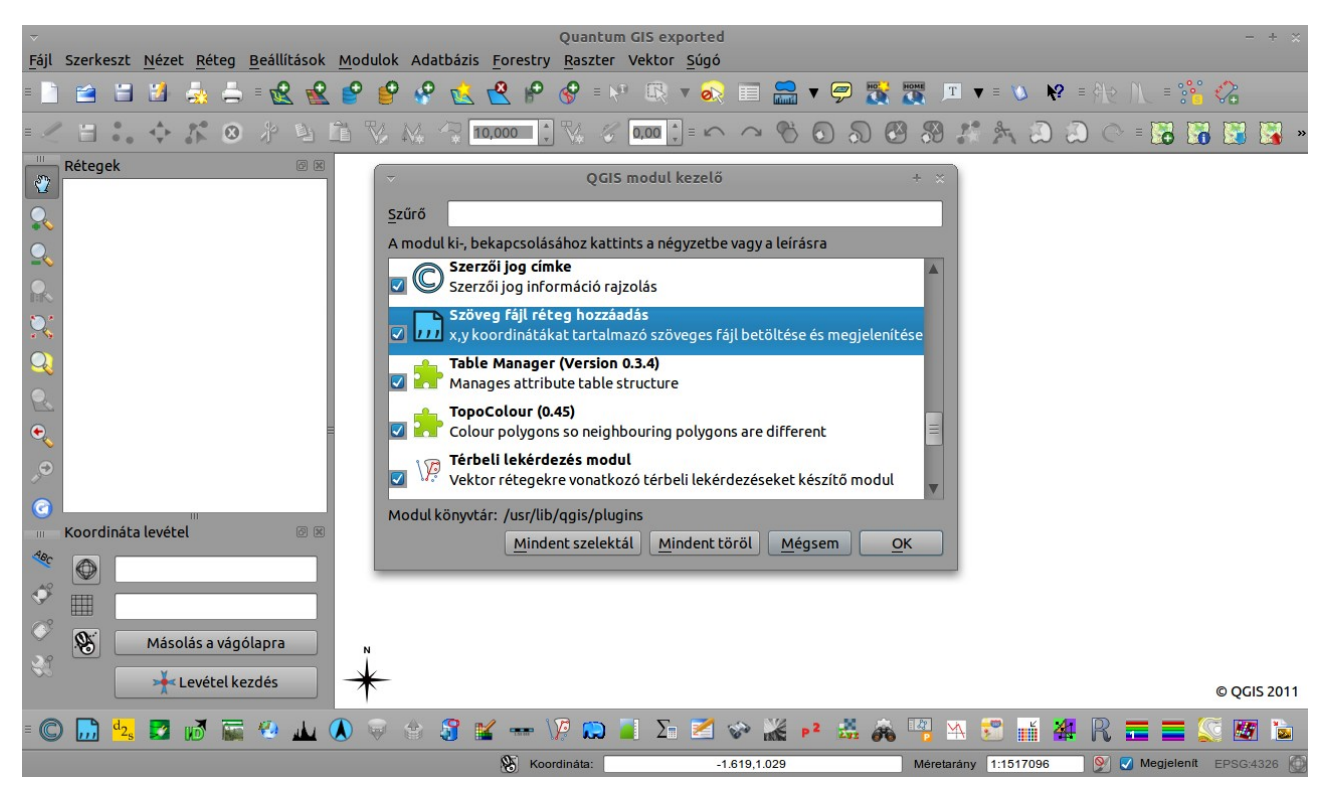

2. kép: "Szöveg fájl réteg hozzáadása" plugin bekapcsolása.

A munkakönyvtárunkba készítsünk 3 db .txt kiterjesztésű szövegfájlt: pont, vonal, és polygon néven mentsük el őket, egyenlőre üresen. Töltsük be a fenti (minta fájl) linkről letöltött georeferált rasztert, a raszter hozzáadása kattintva.

Nyissuk meg a pont.txt fájlunkat és szerkesszünk a betöltött raszterre egy pont réteget a plugin segítségével. A koordinátalevétel opcióval, néhány jellegzetes pontot kijelöltem, majd koordinátáikat átmásoltam a pont.txt fájlba. Mivel egyszerűbbnek láttam egy fájlban rögzíteni a pontokat ezért a lenti táblázatban szereplő Multipont geometriát alkalmaztam. Ebben az esetben, a gyakorlat végén szereplő 2. táblázat első sorának megfelelő formátumban kell beírnunk az adatokat (a kimásolt koordinátákat) a txt fájlunkba *(4.kép)*! A szövegfájl első sorában két oszlopot hoztam létre "]" jellel elválasztva. Az első oszlop a geometria, a második a településnév. (Ne felejtsük el, hogy az "]" elválasztó jelet a "Szöveg fájl réteg hozzáadása" modulban is meg kell majd adnunk, a "*Sima karakterek"*-nél!)

Ha kész a szöveg fájlunk, kiválasztottuk a kívánt pontokat, mentsük el a munkánkat. Hozzuk létre a réteget a kiválasztott pontok koordinátáiból. Kattintsunk a , *Tagolt szöveg réteg hozzáadása*" ikonra, a tallózással keressük meg a pont.txt fájlunkat, adjuk meg a sima karaktereknél az elválasztójelünket, majd a WKT mezőben válasszuk a GEOM-ot (5. kép).

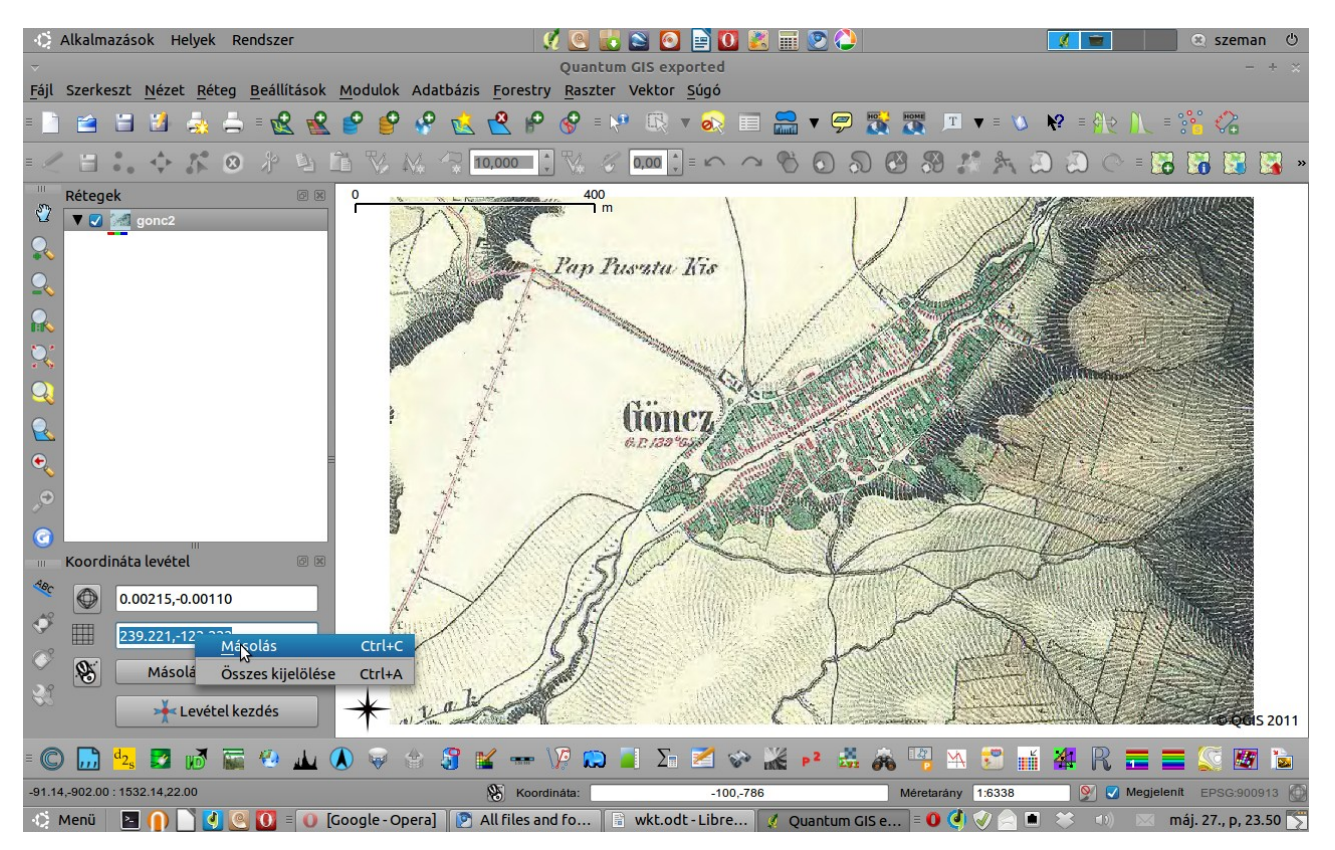

3. kép: Koordinátalevétel; Koordináta másolása a txt fájlba.

| <u>Fájl Szerkesztés Nézet Keresés Eszközök Dokumentumok Súgó</u>                                                         |
|----------------------------------------------------------------------------------------------------|
|                                                                                                    |
| 💭 🔟 Megnyitas 🔻 🔲 Mentes   🎒   🖛 Visszavonas 💝   🗶 📋   🗖   🔍 👷                                                           |
| Dokumen X pont.txt X                                                                                                    |
| Dont.txt GEOM Gonc   MULTIPOINT ((239.221 -122.222), (48.051 -628.655), (416.976 -521.750), (868.908 -286.142)) Gonc   = |
| Egyszetű szöveg v Tabulátorszálesség: 8 v 1 sor 1 oszlop BESZ                                                            |

4. kép: A pont.txt fájl tartalma. Multipont geometria.

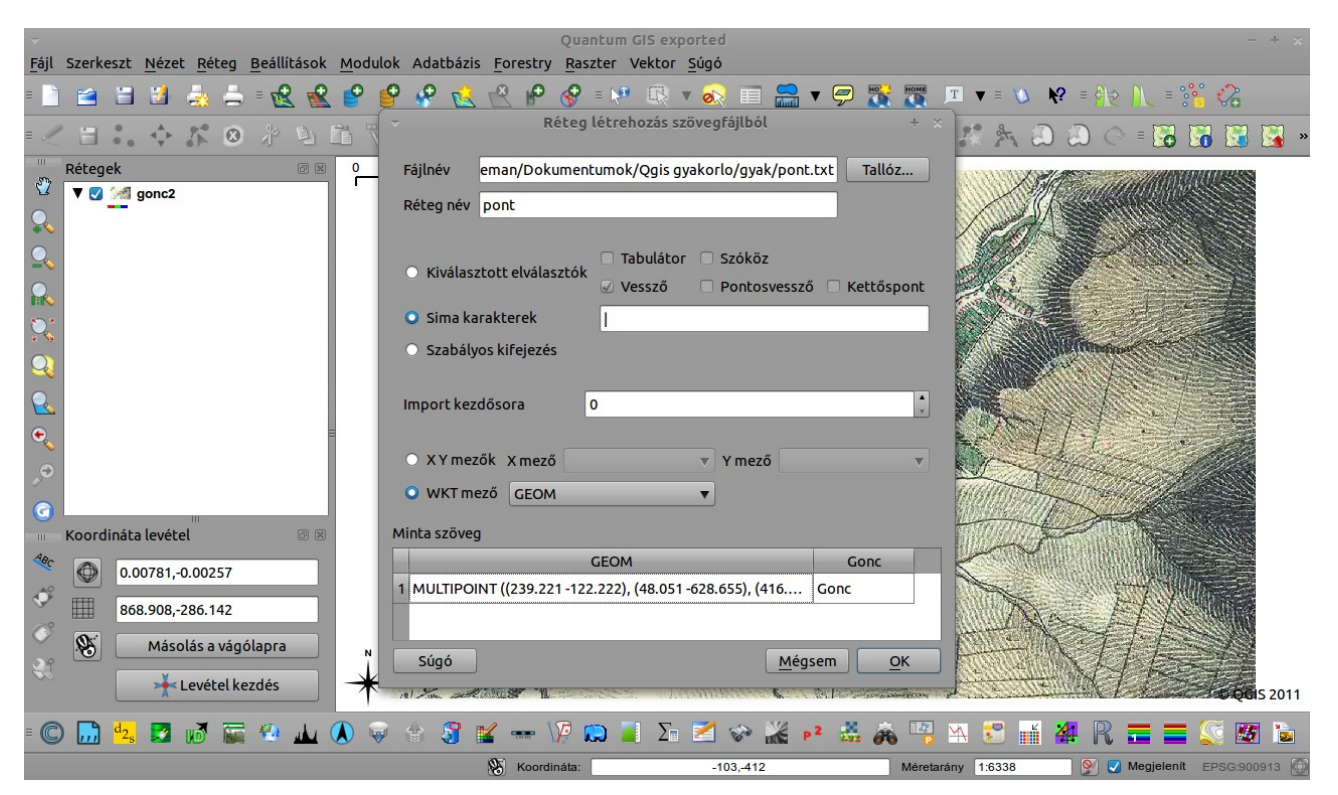

5. kép: Réteg létrehozása pont.txt fájlból.

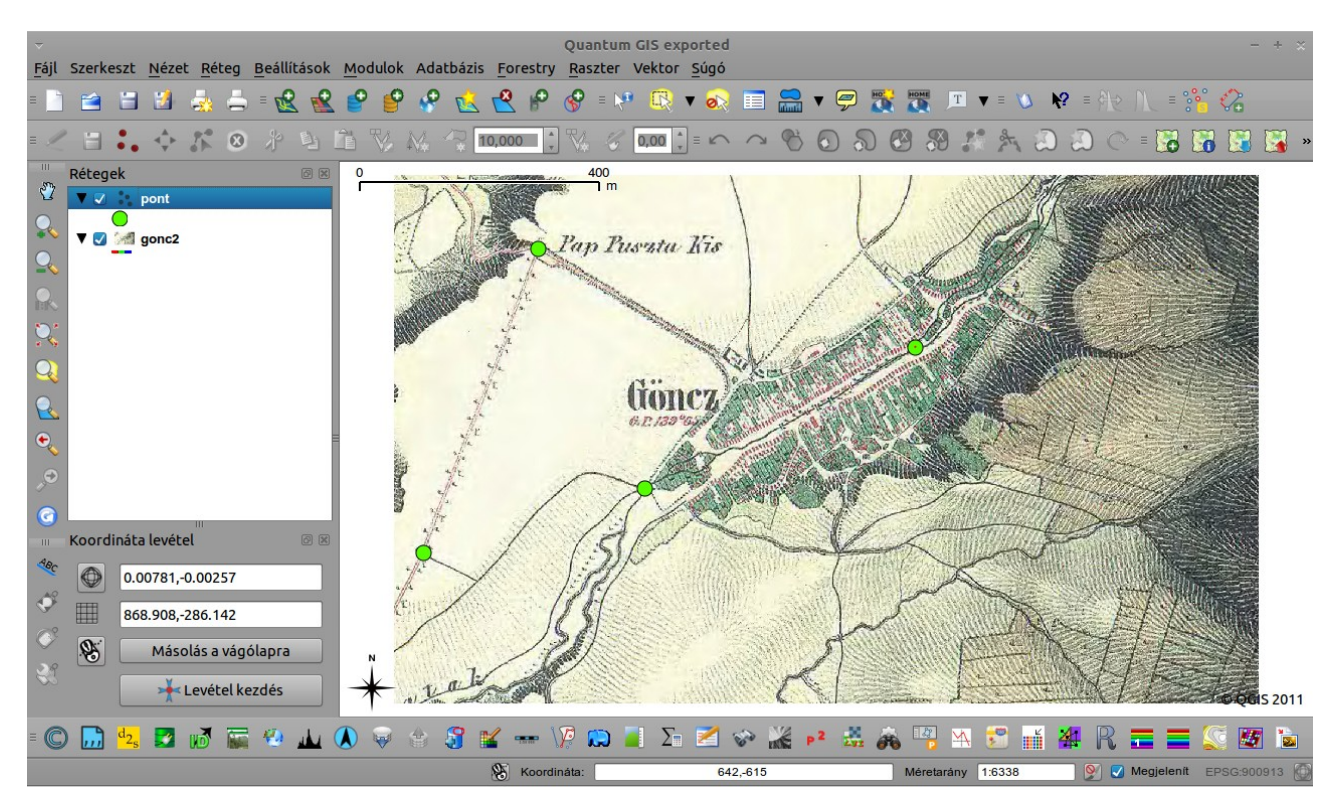

## 6. kép: Eredmény.

(A 6. képen látható pont szimbólumokat a *Tulajdonságok* menü - jobb klikk a rétegen - *Stílus* opciójában egy kicsit felnagyítottam a jobb láthatóság kedvéért.)

A fenti példa analógiájára készítsünk a raszterünkhöz egy Multiline (Vonalak) réteget is. A line.txt fájlunkhoz, szintén a georeferált raszterünkről szerezzük be a koordinátákat, a *Koordináta levétel modullal*. A 2. táblázat második sorának megfelelően másoljuk be a koordinátákat. Figyeljünk arra, hogy a kimásolt koordináta X és Y értékei közül töröljük ki a vesszőt. Valahogy így nézzen ki a begépelt sor:

MULTILINESTRING ((237.544 -117.191, 544.422 -299.976), (239.221 -117.191, 48.051 -630.331, 48.051 -630.331, 132.736 -673.932, 307.137 -500.789)) |Gonc

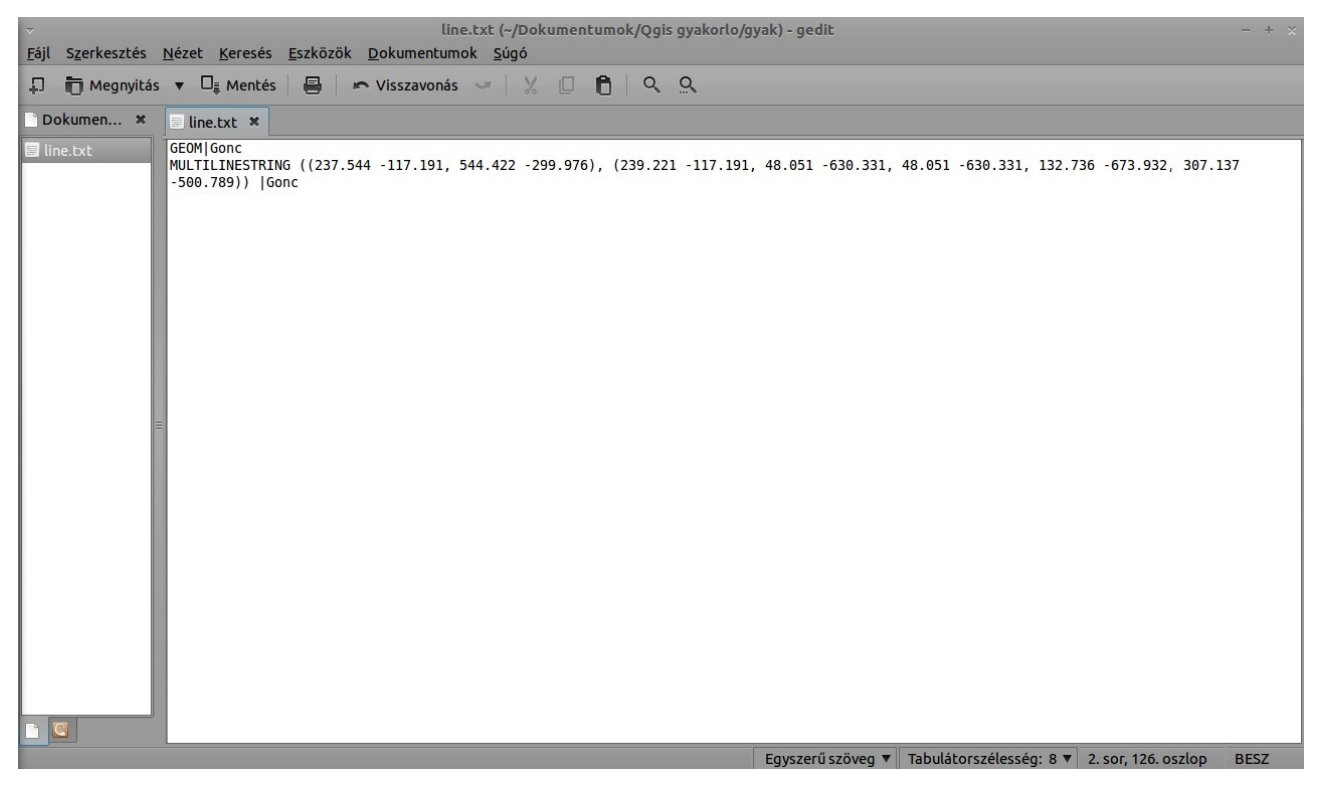

7. kép: Multilinestring.

Ha begépeltük a szöveget, mentsük a változásokat és a fent leírt módon készítsünk a szövegfájlunkból egy vonal-vektor réteget.

Kattintsunk az ikonra és a tallózással keressük meg a line.txt fájlt. A WKT beállítása után hívjuk be a vektor réteget az OK-ra kattintva. Összesen 7 pont koordinátájának megadásával készült a 9. képen látható vonal-vektor réteg.

Poligonokat is szerkeszthetünk hasonló módon, ha a szövegfájlunkban a 1. ill. 2. táblázatnak megfelelően adjuk meg a koordinátákat. Az első és az utolsó koordinátának meg kell egyeznie a poligon záráshoz (ezért emeltem ki piros színnel).

POLYGON ((519.26588 -434.13067, 577.95917 -348.60617, 577.95917 -348.60617, 858.00998 -197.68058, 916.70327 -242.95826, 537.71234 -455.93103, 519.26588 -434.13067)) |Gonc

A szövegből készített poligon-vektor a 9. képen látható.

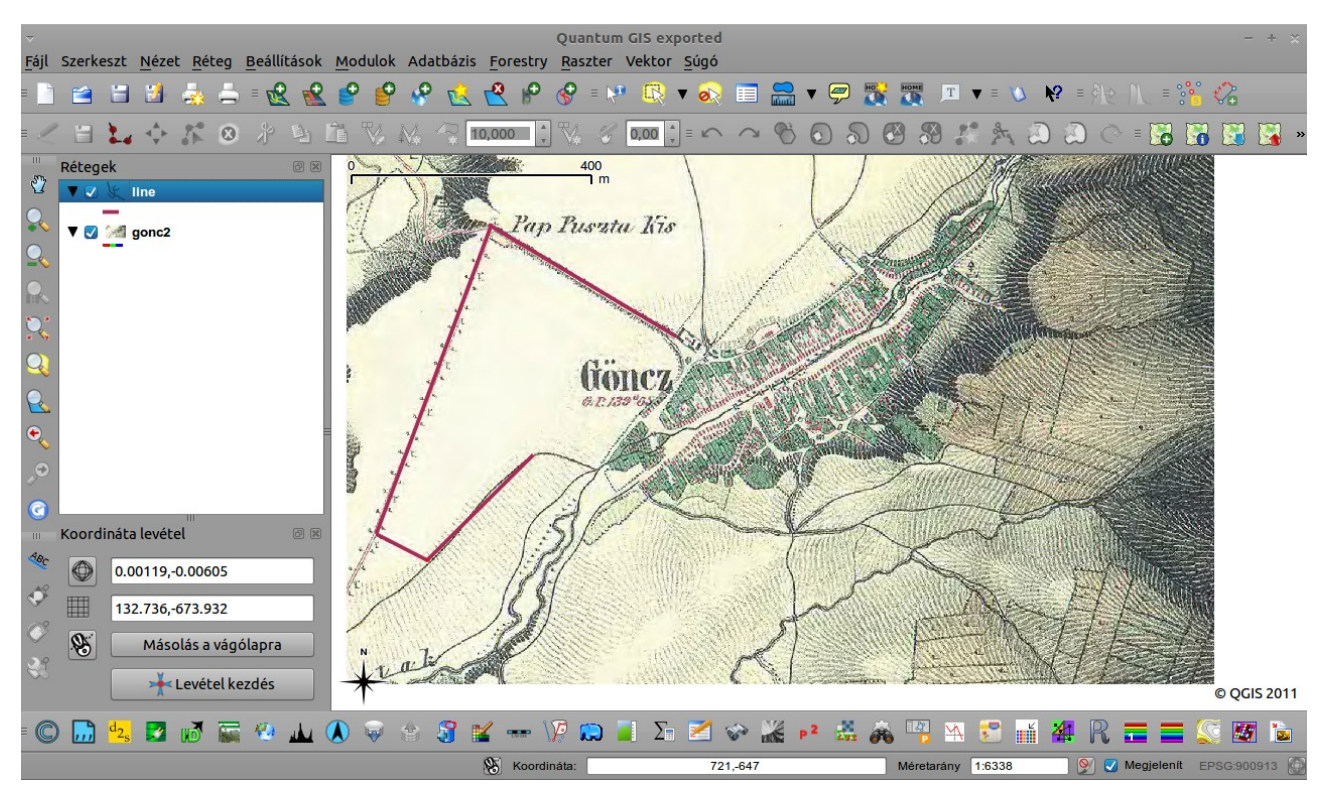

8. kép: Multiline.

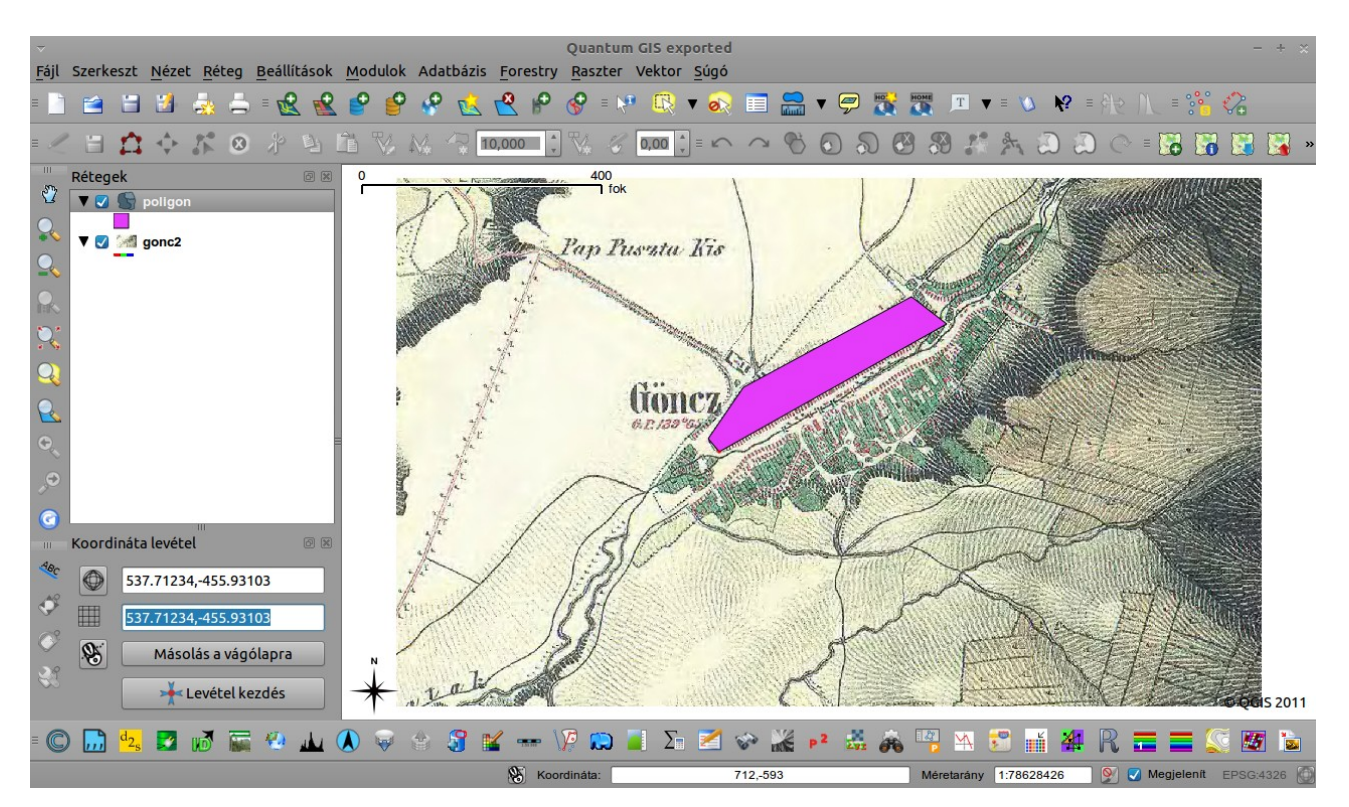

9. kép: Poligon szerkesztése szöveg fájlból.

| Típus   | Minta                                                                       |              |
|---------|-----------------------------------------------------------------------------|--------------|
| Pont    | POINT (30 10)                                                               |              |
| Vonal   | LINESTRING (30 10, 10 30, 40 40)                                            |              |
| Poligon | POLYGON ((30 10, 10 20, 20 40, 40 40, 30 10))                               | $\checkmark$ |
|         | POLYGON ((35 10, 10 20, 15 40, 45 45, 35 10), (20 30, 35 35, 30 20, 20 30)) | 2 Col        |
|         | 1. táblázat: Egyszerű geometria (2D)                                        |              |

| Típus     | Minta                                                                                                    |              |
|-----------|----------------------------------------------------------------------------------------------------|--------------|
| Multipont | MULTIPOINT ((10 40), (40 30), (20 20), (30 10)) vagy (10 40, 40 30, 20 20, 30 10)                                              | 0<br>0<br>0  |
| Vonalak   | MULTILINESTRING ((10 10, 20 20, 10 40),<br>(40 40, 30 30, 40 20, 30 10))                                                       | }\$          |
| Deligenet | MULTIPOLYGON (((30 20, 10 40, 45 40, 30 20)),<br>((15 5, 40 10, 10 20, 5 10, 15 5)))                                           | $\mathbf{x}$ |
| Poligonok | MULTIPOLYGON (((40 40, 20 45, 45 30, 40 40)),<br>((20 35, 45 20, 30 5, 10 10, 10 30, 20 35),<br>(30 20, 20 25, 20 15, 30 20))) |              |
|           | 2. táblázat: Összetett geometria (2D)                                                                                          |              |

Forrás: http://en.wikipedia.org/wiki/Well-known\_text

A gyakorlatot készítette, Szemán István istvan.szeman@gmail.com